## How to Set Up a Register in Web UFS for School Services

## QUESTION

How do I set up a register for a School Services Unit?

## ANSWER

- 1. Go to Revenues > Cash Setup > Register
- 2. Click on Add.
- 3. Enter the number you are assigning to the register.
  - a. The user determines the register number.
  - b. This number can be between 1 and 999.
- 4. Enter the name you are assigning to the register in the *Description* field.
  - a. The user determines the register description.
  - b. The description can be up to 30 characters.
- 5. Enter the school number you are assigning to the register, or click on the **School No.** dropdown and select from the list.
  - a. UFS will automatically display the contents of the Unit Number field.
- 6. Enter the Asset Number of the register.
  - a. Contact the Fixed Asset Dept. at the Buffalo Service Center(BSC) to obtain asset numbers.
- 7. Enter the register model worksheet number for which you are setting up this register, or click on *Worksheet No.* dropdown and select for the list.
- 8. Enter the current register reading.
- 9. Enter the state and zip code of the location of the register.
- 10. Input the POS number, if applicable.
- 11. Enter the default change fund amount. This amount will display on the *Cash Entry* tab.
- 12. Select the Register Type: Cumulative, Daily, or Cash Box
- 13. Click on Tax Rates
- 14. Click on the magnifying glass to bring up the Tax Rate Lookup list.
- 15. Click on the appropriate tax rate.
  - a. If multiple rates are needed, click on **Insert** and repeat Steps 14-15.
- 16. Click on **OK** when all tax applicable tax rates have been added.
  - a. You must assign a tax rate to the register, as this information is required by the Buffalo Service Center Tax Department.
  - b. Contact the Tax Department at the BCS if there are any questions about sales tax rates.
- 17. Click on Save
- 18. Click on **OK** to the confirmation message.
- 19. Click on **Cancel** when finished adding all needed registers.